## SLIK SØKER DU IDRETTSPERMISJON PÅ WANG UNG FOLLO

1) Logg deg inn på VISMA FLYT SKOLE:

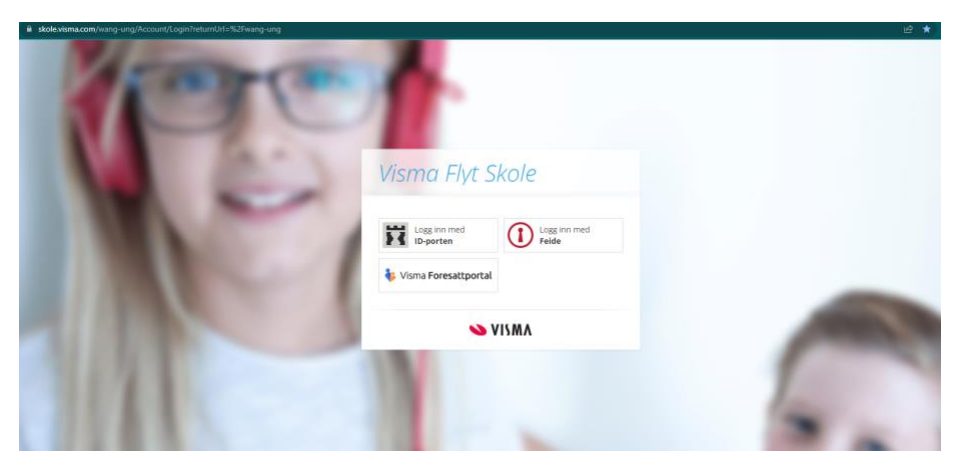

2) Logg inn med ID Porten med MinID eller BankID – og du er inne i Vima Flyt Skole!

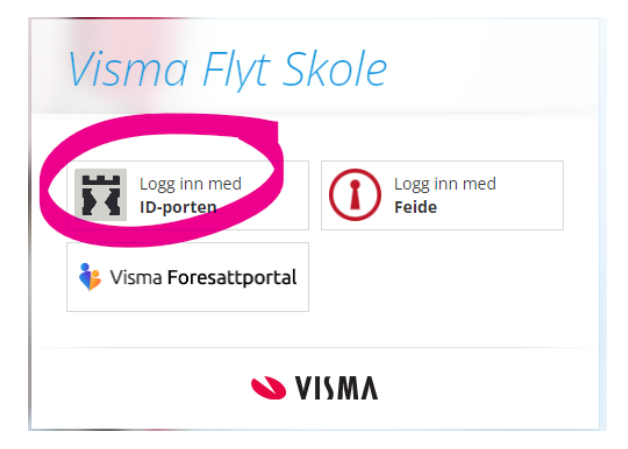

3) Under Søknader søker du om permisjon

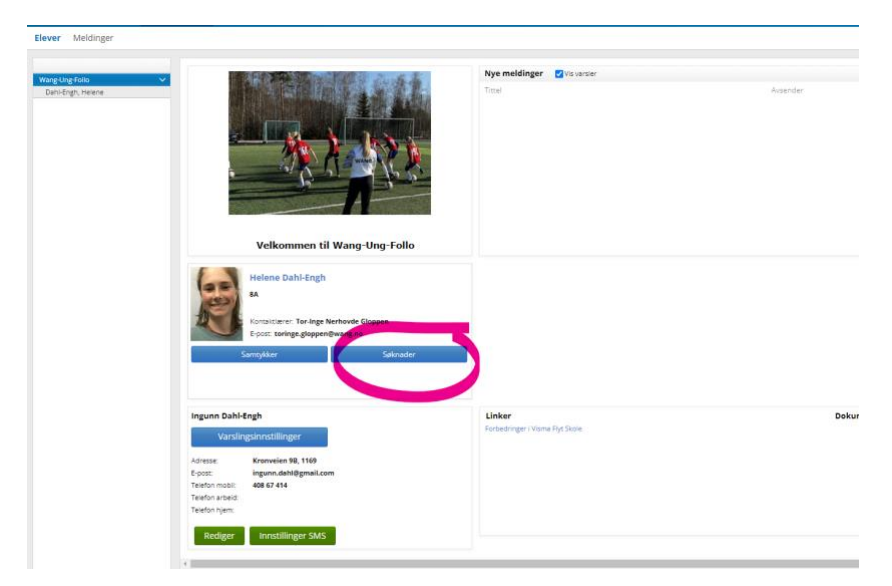

4) Klikk på: Velg Søknad – Premisjosnssøknad (Ferie/velferd – Iderettarrangement – religiøs høytid)

- Deretter fyll inn årsak & send!
- Vipps du ferdig! 😊

| Elev                                                                                                    | Helene Dahl-Engh                                                                                                    |       |
|----------------------------------------------------------------------------------------------------|----------------------------------------------------------------------------------------------------|-------|
| * Søknad                                                                                                    | Permisjonssøknad                                                                                                    |       |
| * Årsak til permisjon                                                                                                    | Velg årsak 🗸 🔰                                                                                                    |       |
| * Fra og med:                                                                                                    | I                                                                                                    |       |
| * Til og med:                                                                                                    |                                                                                                    |       |
| Privatskoleloven:<br>§ 3-13.Permisjon frå de<br>Når det er forsvarleg<br>forvaltningsloven. Avgj                                                                                                    | en pliktige grunnskoleopplæringa<br>, kan skolen gi den enkelte eleven i grunnskolen permisjon i inntil to veker. Ved avgjerd etter føresegna gj<br>erd om permisjon er enkeltvedtak, jf. forvaltningsloven § 2. Departementet er klageinstans. | eld   |
|                                                                                                    |                                                                                                    |       |
|                                                                                                    |                                                                                                    |       |
|                                                                                                    |                                                                                                    |       |
|                                                                                                    |                                                                                                    |       |
|                                                                                                    |                                                                                                    |       |
|                                                                                                    |                                                                                                    |       |
|                                                                                                    |                                                                                                    |       |
|                                                                                                    |                                                                                                    |       |
| * Begrunneise og plan fo                                                                                                    | r opplæringen                                                                                                    |       |
| • Begrunnelse og plan fo<br>Sensitiv informasjon må ik                                                                                                    | r opplæringen<br>ike skrives inn.                                                                                                    |       |
| * Begrunnelse og plan fo<br>Sensitiv informasjon må ik                                                                                                    | r opplæringen<br>ke skrives inn.                                                                                                    |       |
| * Begrunnelse og plan fo<br>Sensitiv informasjon må ik                                                                                                    | r opplæringen<br>kre skrives inn.                                                                                                    |       |
| * Begrunnelse og plan fo<br>Sensitiv informasjon må ik                                                                                                    | r opplæringen<br>ike skrives inn.                                                                                                    |       |
| • Begrunnelse og plan fo<br>Sensitiv informasjon må ik<br>Antall tegn igjen: 2000                                                                                                    | r opplæringen<br>ike skrives inn.                                                                                                    |       |
| Begrunnelse og plan fo<br>Sensitiv informasjon må ik<br>Antall tegn igjen: 2000<br>Last opp vedlegg                                                                                                    | r opplæringen<br>ike skrives inn.                                                                                                    |       |
| * Begrunnelse og plan fo<br>Sensitiv informasjon må ik<br>Antall tegn igjen: 2000<br>Last opp vedlegg<br>Last opp vedlegg                                                                                                    | r opplæringen<br>ike skrives inn.                                                                                                    |       |
| * Begrunnelse og plan fo<br>Sensitiv informasjon må ik<br>Antall tegn igjen: 2000<br>Last opp vedlegg<br>Last opp vedlegg<br>Last opp vedlegg<br>Last opp vedlegg                                                                                                    | r opplæringen<br>ike skrives inn.<br>Sensitive opplysninger må ikke laste:                                                                                                    | s opp |
| * Begrunnelse og plan fo<br>Sensitiv informasjon må ik<br>Antall tegn igjen: 2000<br>Last opp vedlegg<br>Last opp vedlegg<br>Last opp vedlegg<br>(Kun pdf, png, jpg og jpeg                                                                                                    | r opplæringen<br>ike skrives inn.<br>Sensitive opplysninger må ikke laste:                                                                                                    | s opp |
| Begrunnelse og plan fo<br>Sensitiv informasjon må ik<br>Antall tegn igjen: 2000<br>Last opp vedlegg<br>Last opp vedlegg<br>Last opp vedlegg<br>(Kun pdf, png, jpg og jpeg                                                                                                    | r opplæringen<br>ike skrives inn.<br>Sensitive opplysninger må ikke laste:                                                                                                    | s opp |
| <ul> <li>Begrunnelse og plan fo<br/>Sensitiv informasjon må ik</li> <li>Antall tegn igjen: 2000</li> <li>Last opp vedlegg</li> <li>Last opp vedlegg</li> <li>Last opp vedlegg</li> <li>Last opp vedlegg</li> <li>Last opp vedlegg</li> <li>Last opp vedlegg</li> <li>Last opp vedlegg</li> </ul> | r opplæringen<br>ike skrives inn.<br>Sensitive opplysninger må ikke laster                                                                                                    | s opp |